# HOW TO REGISTER INTERNATIONAL CONFERENCE ON ACADEMIA-COMMUNITY ENGAGEMENT 2023

### 1. Go to InACE Website https://umevent.um.edu.my/InACE

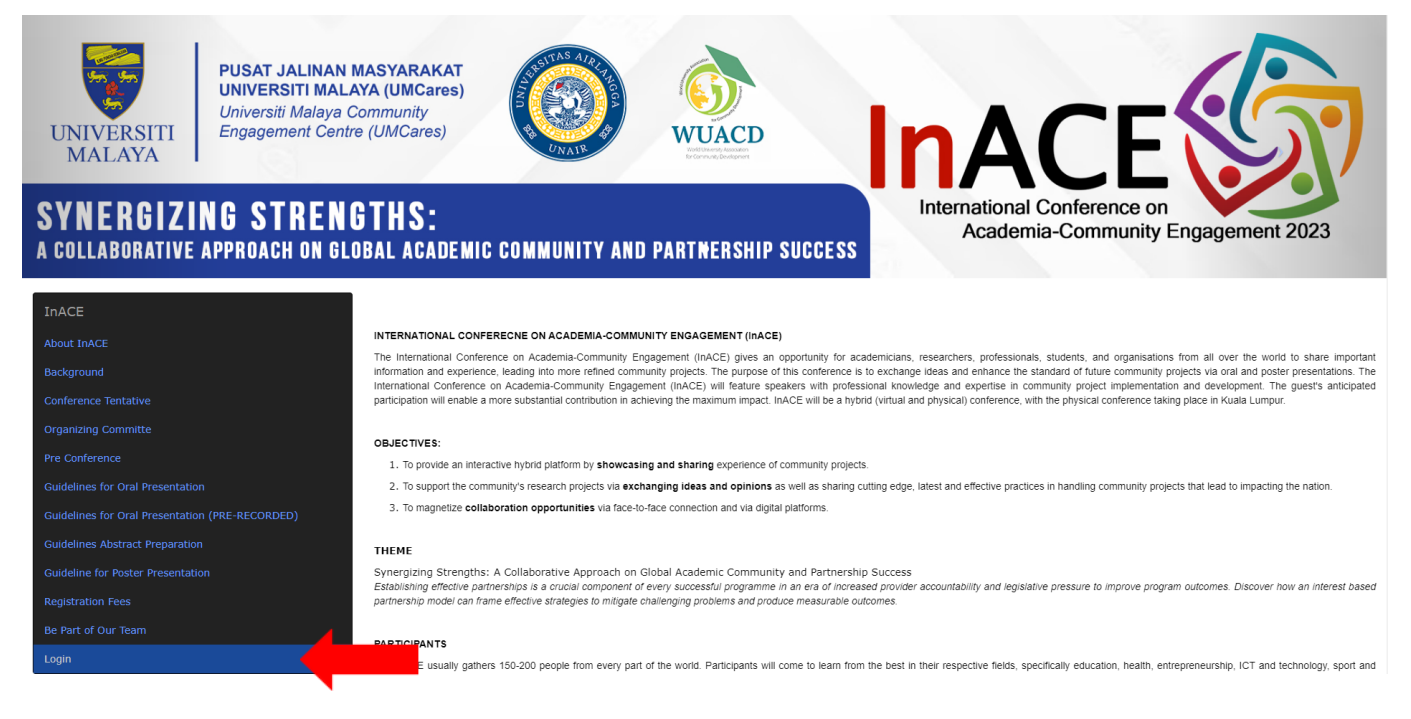

## 2. Click LOGIN

| UM EVENT SYSTEM | USER REGISTRATION                                                   | CONTACT US | RELATED LINKS | USER MANUALS + | LOGIN |
|-----------------|---------------------------------------------------------------------|------------|---------------|----------------|-------|
|                 |                                                                     |            |               |                |       |
|                 | Please sign in to continue your conference<br>registration process. |            |               |                |       |
|                 | Userid                                                              | L          |               |                |       |
|                 | Password                                                            | h          |               |                |       |
|                 | SIGN IN<br>I forgot my password<br>Register a new account           |            |               |                |       |
|                 | LOGIN<br>ADMIN REVIEWER                                             |            |               |                |       |

3. Click SIGN IN or Register new account

### 4. For NEW ACCOUNT, please fill the account registration

# Individual Account Registration Individual Account Registration Account Information • Usernames : Must be alphanumeric characters and underscore only • Password : Must contain at least a number and uppercase or lowercase letter, and at least 8 characters • Re-enter Password : Image: Contained test 8 characters

### 5. Please fill the profile information

| Profile Information    |                  |                                     |
|------------------------|------------------|-------------------------------------|
| Title :                |                  |                                     |
| * Full Name :          |                  | Enter name as per passport/IC       |
| * IC No / Pasport No : |                  | (i.e:650604101500)                  |
| Postal Address :       |                  |                                     |
| Postcode :             |                  |                                     |
| * City :               |                  |                                     |
| * Country :            | Select Country 👻 |                                     |
| * Institution :        |                  |                                     |
| * Office Tel No :      |                  | (i.e : 0322463262)                  |
| Fax No :               |                  | (i.e: 0322463262)                   |
| Mobile No :            |                  | (i.e : 012-3456789)                 |
| * Email Address :      |                  | Register with a valid email address |
| * Gender :             | Select Gender 👻  |                                     |

### 6. Please fill-up the verification code and click SUBMIT

| 🕰 Verification Code    |                                                           |                                                     |
|------------------------|-----------------------------------------------------------|-----------------------------------------------------|
|                        | *Code :                                                   | This code is required to prevent spam and fake      |
| ymlek                  | For security, please enter the code displayed in the box. | registrations. This code can be typed in lowercase. |
|                        |                                                           |                                                     |
| SHOW A DIFFERENT IMAGE |                                                           |                                                     |
| CANCEL                 |                                                           | SUBMIT                                              |
|                        |                                                           |                                                     |

7. Activation email will be send you an click the link given to you to active the account

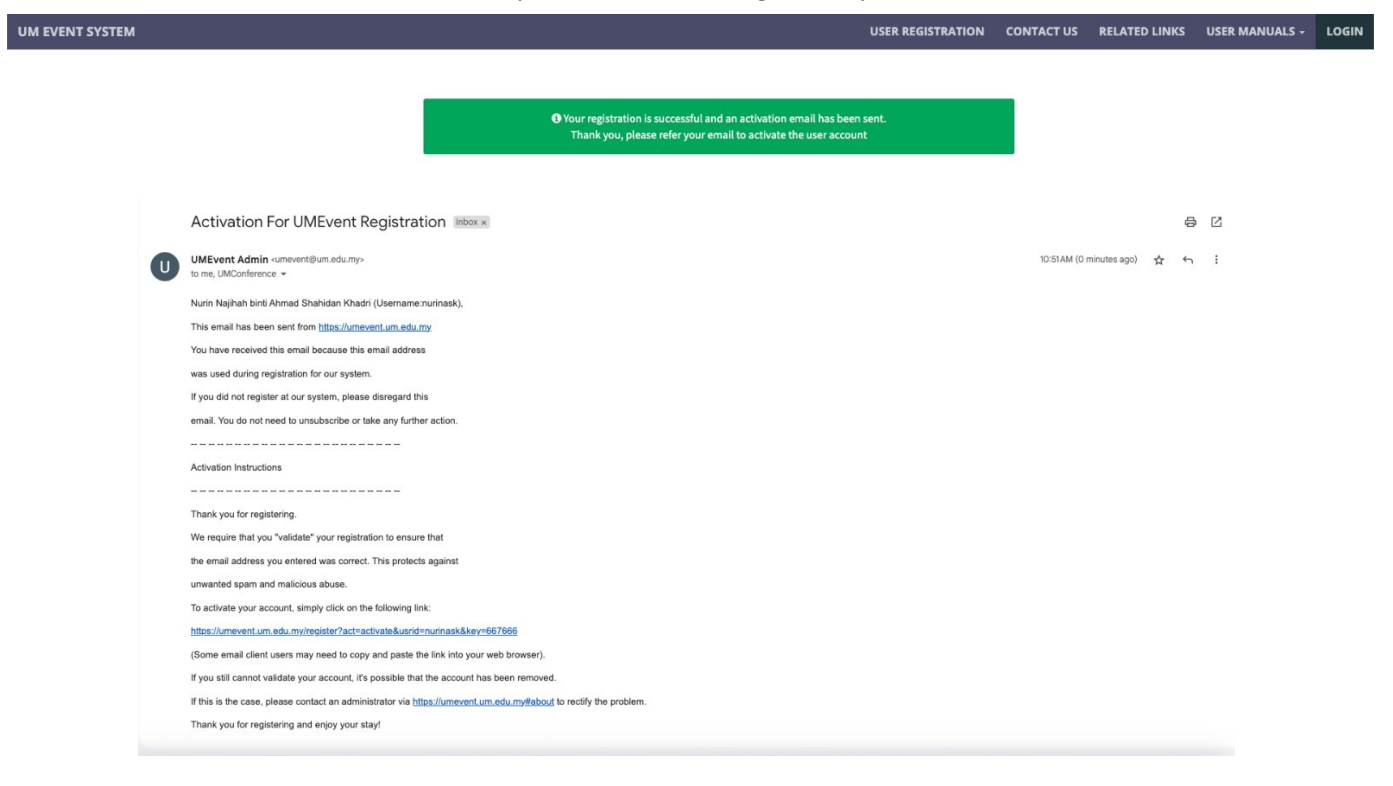

### 8. Click REGISTER on International Conference on Academia-Community Engagement

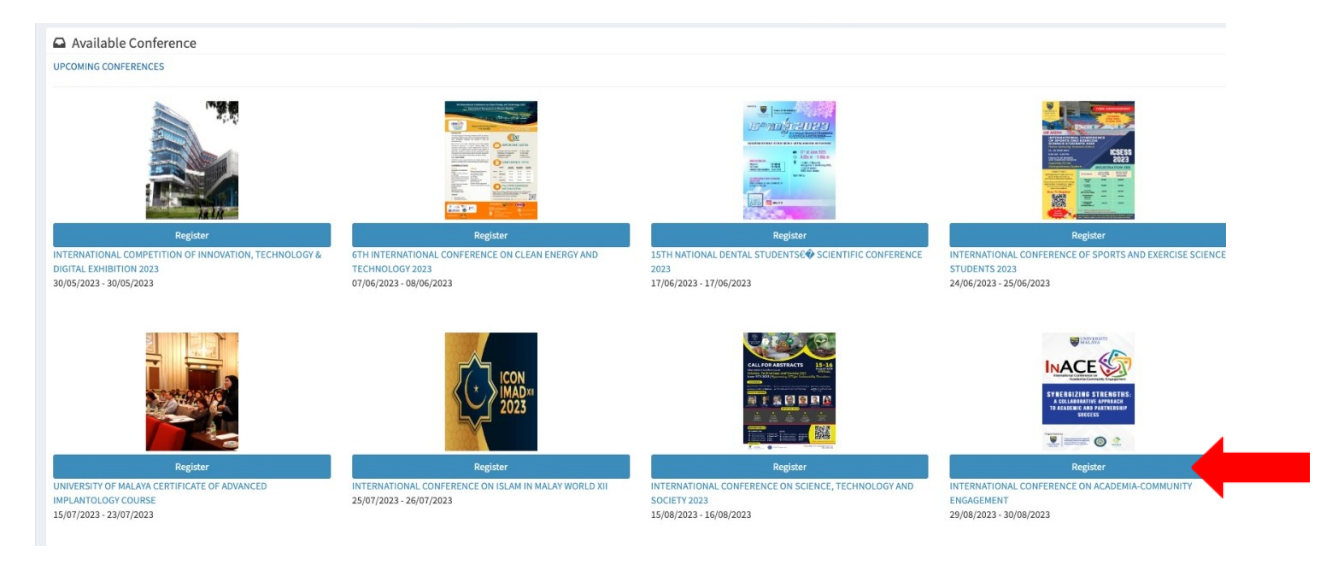

### 9. Fill up the form for InACE Conference

| UMEvent      |                                     |                                           | Nurinask                                            |
|--------------|-------------------------------------|-------------------------------------------|-----------------------------------------------------|
| MAIN MENU    | Registration                        | 🕷 Home > International Confer             | nce on Academia-Community Engagement 🔗 Registration |
| 🔟 Dashboard  | Conference Registration Form        |                                           |                                                     |
| 🛔 My Profile |                                     |                                           |                                                     |
| A My Event   | Type of participants *              | Select                                    |                                                     |
| Event List   | Type of presentation                | Select                                    | •                                                   |
|              | Organization *                      | Enter Organization                        |                                                     |
|              | Nationality *                       | Enter Nationality                         |                                                     |
|              | Food preference *                   | Select                                    | ,                                                   |
|              | Special Need *                      | Select                                    | ,                                                   |
|              | please specified (etc. wheelchair ) | Enter please specified (etc. wheelchair ) |                                                     |
|              | As a *                              | Select                                    |                                                     |
|              |                                     |                                           | 🖺 Submit 🛛 🗙 Cancel                                 |

| MANAGE Event                | InACE                                                                                                    | 🕷 Home > InACE                           |
|-----------------------------|----------------------------------------------------------------------------------------------------|------------------------------------------|
| 番 Home                      |                                                                                                    |                                          |
| i Info                      | Registration Type Poyment Status                                                                                                    |                                          |
| Registration                | Participant Pay Now                                                                                                    |                                          |
| Payment                     |                                                                                                    |                                          |
| C <sup>4</sup> View Webpage | Introduction: The inACE provides a platform that enables academicians, researchers, professionals, students around the world to share valuable information and experiments.         Introduction: The inACE provides a platform that enables academicians, researchers, professionals, students around the world to share valuable information and experiments.         Introduction: The inACE provides a platform that enables academicians, researchers, professionals, students around the world to share valuable information and experiments.         Introduction: The inACE provides a platform that enables academicians, researchers, professionals, students around the world to share valuable information and experiments.         Introduction: The inACE provides a platform that enables academicians, researchers, professionals, students around the world to share valuable information and experiments.         Introduction: The inACE provides a platform that enables academicians, researchers, professionals, students around the world to share valuable information and experiments.         Interduction: The inACE provides a platform that enables academicians, researchers, professionals, students around the world to share valuable information and experiments.         Interduction: The inACE provides a platform that enables academicians, researchers, professionals, students around the world to share valuable information and experiments.         Interduction: The inACE provides a platform that enables academicians, researchers, professionals, students around the world.         Interduction: The inACE provides a platform that enables academicians, researchers, professionals, the interduction platform. | trience in community engagement projects |

# 10. Now, you have successfully become an InACE participant